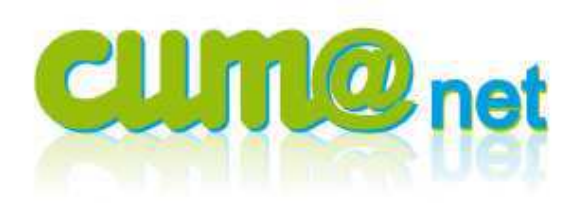

## Saisir une facture d'achat à un fournisseur

#### > Préambule et explications générales

#### Pourguoi enregistrer une facture d'achat dans le journal AC ?

Toutes les sociétés ont l'obligation de tenir leur comptabilité selon les principes de la comptabilité d'engagement :

- Le fait générateur de l'inscription en comptabilité est la réalisation d'un acte de gestion par l'entreprise (achat, vente, paiement, etc..)
- L'inscription en comptabilité se traduit par une double ligne d'écriture (débit/crédit).

La saisie, dans le journal AC, d'une écriture comptable correspondant à un achat va créer une pièce comptable qui sera intégrée automatiquement à la liste des impayés fournisseurs, et au menu de gestion de la TVA, du module règlement.

Dans un fonctionnement classique, les factures sont d'abord saisies en achat (idéalement au fur et à mesure) et l'enregistrement de leur règlement est fait dans un second temps.

<u>A noter :</u> il est néanmoins possible de chainer facture & règlement en une opération (Voir la Fiche procédure n°9 « Achat et règlement fournisseurs en banque »).

#### Suivi de la TVA :

Le traitement et la déclaration TVA ne se font que dans le module « cumanet règlement » et sont basés sur le fait générateur d'une déclaration TVA à savoir une facture (Tva au débit) ou son règlement (Tva à l'encaissement). Donc, si vous saisissez cette facture d'achat directement dans le journal de trésorerie (BA), la TVA ne sera pas prise en compte dans le menu TVA et la déclaration proposée ne sera pas correcte.

De ce fait, seule la saisie de charges **sans TVA** (frais bancaires, timbres) directement dans le journal de banque est tolérée.

#### > 1 - Saisie d'une facture fournisseur par le journal d'achat :

Cumanet Comptabilité > Saisie > Saisie des écritures

Astuce : comme cela sert souvent, vous pouvez placer cette entrée au menu dans vos favoris.

#### a. Choix du journal de saisie :

Dans la zone « Journal », j'indique AC et valide <Entrée> ou 💉

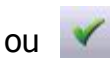

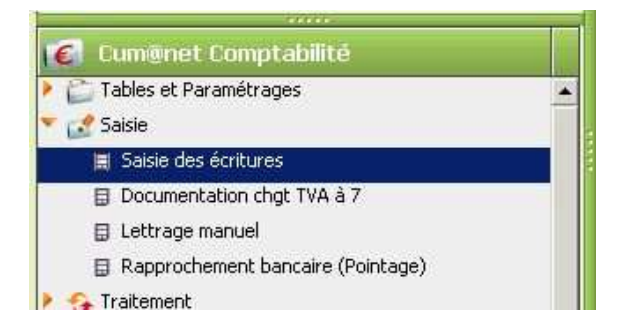

| 📧 Divalt                   | o - Exemple       | 2 3 - Saisie des ét      | critures -    | ? _ 🗆 X |
|----------------------------|-------------------|--------------------------|---------------|---------|
| Fichier O                  | utils Aide        |                          |               |         |
| PP                         | SYS               | Ð                        |               |         |
| -Saisie auto<br>Début exer | risée du<br>rcice | 01/01/2011<br>01/01/2012 | au 31/12/2011 | ]       |
| Journal                    |                   |                          |               |         |

Autre possibilité pour sélectionner le journal : <F8> pour appeler la liste des journaux, puis sélection du journal (parmi ceux de type *Achat*) et renvoie par <F12> ou

| 💽 Jour   | rnal - | * PETIT CAUX-faux - Consultation -    |                        |       |
|----------|--------|---------------------------------------|------------------------|-------|
| Fichier  | E      | dition Affichage Options Aide Complér | ments                  |       |
| 11 4     | >      | » 🛃 👽 🕞 💠 🖋 🐹 Comptes inte            | er-établissement 🗐 🦄 🔎 |       |
| Par code | e   p. | ar nom abrégé                         |                        |       |
| 00       | Iode   | Nom                                   | Туре                   | Début |
| A(       | c      | Achats                                | Achat                  | 31    |
| A        | N      | JOURNAL A NOUVEAU                     | Opération diverse      | 31    |
| BA       | A      | Banque                                | Trésorerie             | 31    |
| BA       | A9     | Générique Banque                      | Trésorerie             | 31    |
| C9       | 9      | Clôture                               | Opération diverse      |       |
| E>       | ХT     | JOURNAL DES EXTOURNES                 | Opération diverse      | 31    |
| 0        | D      | Opérations Diverses                   | Opération diverse      | 31    |
| 0        | DA     | Opérations Diverses - Amortissements  | Opération diverse      | 31    |
| OI       | DY     | Opérations Diverses - Analytique      | Opération diverse      | 31    |
| SI       | IM     | Opérations Diverses - Simulation      | Extra-comptable        | 31    |
| VE       | Ε      | Ventes                                | Vente                  | 31    |
| Vk       | KS     | Capital Social - Facture              | Vente                  | 31    |

#### b. Saisie de l'entête d'écriture :

L'entête permet de préciser les informations essentielles (à l'image des informations indiquées sur la facture) :

- Date de facture
- Code Fournisseur
- Compte Collectif = Type de factures >>
- N° facture du tiers (facultatif)
- Montant TTC

| <ol> <li>Fournisseurs biens et services hors immos (401)</li> </ol> | -  |
|---------------------------------------------------------------------|----|
| 1 - Fournisseurs biens et services hors immos (401)                 |    |
| 4 - F. d'immobilisations (404)                                      |    |
| 5 - F. d'immobilisation - Effet à payer (405)                       |    |
| 81 - F. de services - Factures non parvenues (4081)                 |    |
| 84 - F. d'immobilisation - Factures non parvenues (4084)            |    |
| 9 - F. de services - Avances et acomptes versés sur commande (409   | 91 |

| Fichier Editio | n Amenage                  | Options     | Outi  | s Complements Aldes                 |                |             |            |                 |            |            |                |           |  |
|----------------|----------------------------|-------------|-------|-------------------------------------|----------------|-------------|------------|-----------------|------------|------------|----------------|-----------|--|
| M @ D 4        | ar 🐳                       | 2 K         | 5     | 📔 🗾 🌠 🦞 💑 🖄 Solde Tv                | a 🕇 Exto       | ourner      | <u>×</u> × | 1 瓦品 >          | 8 5        | × 🥲        |                |           |  |
| Date           | 01/01/2011                 | Collec      | tif 1 | - Fournisseurs biens et services ho | ors immos (401 | 1)          | -          |                 |            |            |                |           |  |
| Fournisseur    | FOSESTRE                   | SESTRE      |       |                                     |                |             |            |                 | Tiers      | Divalto R  | èglement       |           |  |
| Facture •      |                            | 6           |       |                                     | Modèle d'écrit | ure         |            | Tiers Achat - V | ente EOSE  | STRE TI    | erc Dèclemen   | te        |  |
| Pièce du tiers |                            |             |       |                                     | — Axes —       |             |            | FTS SE          | STDF       | JINE II    | or a regionion |           |  |
| Montant TTC    |                            | 1 196,00    |       |                                     |                |             |            |                 | LUIKE      |            |                |           |  |
| Règlement      |                            |             |       | Zone d'entête                       |                |             |            |                 |            |            |                |           |  |
| Echéance       | 01/02/2011                 |             |       |                                     |                |             |            | 76000 0         |            |            |                |           |  |
| Référence      | FACTURE REP                | PARATION SE | STRE  | DANIEL                              |                |             |            | 76000 R         | UUEN       |            |                |           |  |
|                | Interesting and the second |             |       |                                     | 1              |             |            |                 |            |            |                |           |  |
| 0 3 & 🕻 🕻      | Date                       | Compte      | TVA   | Libellé                             |                | Dé          | bit        | Crédit          | Axmatériel | Nº facture | Axfamille      | Collectif |  |
| 2              | 01/01/2011                 | FOSESTRE    |       | FACTURE REPARATION SESTRE I         | DANIEL         |             |            | 1 196.00        |            | 6          |                | 40100000  |  |
|                |                            |             |       |                                     | Zone           | de saisie d | les li     | ignes d'écri    | tures      |            |                |           |  |
|                |                            |             |       |                                     |                |             |            | -               |            |            |                |           |  |

#### Je valide la saisie de l'entête par < Entrée>

La première ligne de la zone de saisie apparaît en reprenant les informations renseignées précédemment dans l'entête.

#### c. Saisie des lignes d'écriture :

Après avoir validé la première ligne TTC de la facture d'achat par la touche <entrée>, **je saisis le compte comptable de charges.** 

<u>Astuce</u> : taper « 61 » puis <F8> pour afficher le plan comptable à partir du compte 6100000.

Rappel : dans Cum@net il y a un sous-compte comptable par taux & par nature (débit ou encaissement) de TVA.

Par convention, la terminaison du n° de compte (les 2 derniers chiffres) correspond au code TVA renseigné pour ce compte. C'est ce code TVA qui déterminera si la tva est sur les débits ou les encaissements.

Les codes :

- 10 (7 %); 30 (19,6%); 50 (2,1%); 70 (19,6% sur immo); 80 (5,5 %) sont au débit
- 20 (7 %) ; 40 (19,6%) et 60 (2,1%) sont à l'encaissement.

|   | ] 8 | lp | Date       | Compte   | TVA      | Libellé                          | Débit    | Crédit   | Axmatériel | Nº facture | Axfamille | Collectif |   |
|---|-----|----|------------|----------|----------|----------------------------------|----------|----------|------------|------------|-----------|-----------|---|
| T |     |    | 01/02/2011 | FOSESTRE |          | FACTURE REPARATION SESTRE DANIEL |          | 1 196,00 |            | 7          |           | 40100000  | - |
| 2 |     |    | 01/02/2011 | 60213110 | 10 -     | ACTURE REPARATION SESTRE DANIEL  | 1 000,00 |          |            | 7          |           |           | _ |
|   |     |    |            |          | 10       |                                  |          |          |            |            |           |           |   |
|   |     |    |            |          | 30<br>40 |                                  |          |          |            |            |           |           |   |
|   | I   |    |            |          |          |                                  |          |          |            |            |           |           |   |

La colonne TVA affiche les différents sous-comptes (terminaisons) disponibles pour le compte choisi. Une liste déroulante apparaît en proposant les codes TVA existant pour le compte choisi (c'est-à-dire pour lesquels un n° de compte comptable existe dans le plan comptable).

En faisant une Tabulation (touche ), je déplace le curseur dans la colonne « débit ».

## Je saisis le montant HT sur ce compte.

Je poursuis ma saisie sur la même ligne avec une Tabulation (touche

## Je saisis éventuellement une quantité (et une unité).

Cela peut être utile pour un compte lié à du carburant (unité en Litre) ou à des heures d'entretien (unité en heure).

L'affichage ou non des colonnes « Qté » et « unité » est fonction du paramétrage du journal (2<sup>ème</sup> onglet, case « autoriser la saisie en Montant2 »).

L'axe matériel (c'est-à-dire le code analytique) correspondant à la ligne de charges est demandé. Note : Par défaut, tous les dossiers sont paramétrés avec la saisie obligatoire de l'analytique sur les charges et les produits, il est néanmoins possible de modifier ce paramétrage dans la fiche Dossier (onglet Axes) pour que ce soit facultatif.

|   | 0 | * | £ 1, | Date       | Compte   | TVA | Libellé                          | Débit    | Crédit   | Axmatériel | l° facture | Axfamille | Collectif |   |
|---|---|---|------|------------|----------|-----|----------------------------------|----------|----------|------------|------------|-----------|-----------|---|
|   |   |   |      | 01/02/2011 | FOSESTRE |     | FACTURE REPARATION SESTRE DANIEL |          | 1 196,00 |            | 7          |           | 40100000  |   |
|   | 1 |   | 6    | 01/02/2011 | 61555530 | 30  | FACTURE REPARATION SESTRE DANIEL | 1 000,00 |          | ARR1       | 7          |           |           | - |
| 1 |   |   | - T  | 01/02/2011 |          |     | FACTURE REPARATION SESTRE DANIEL |          |          |            | 7          |           |           |   |

## Je saisis l'axe matériel :

- Soit en tapant directement son code
- Soit en le sélectionnant dans la liste <F8> (sélection suivie de <F12> ou 🍱 pour renvoyer la donnée).

A noter : si je ne connais pas le matériel concerné, je peux utiliser un code analytique d'attente. Par défaut sont proposés les codes 0 « non affecté générique », 1 « frais de gestion », 2 « carburant », etc...

Les charges sur ces comptes d'attente pourront (ou non) être ventilés plus tard sur des codes matériels à l'aide d'une clé de répartition (manuelle ou au prorata de...).

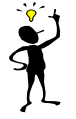

J Dans le plan comptable, pour chaque compte un paramétrage (sur le 2<sup>ème</sup> onglet en mode fiche) permet de spécifier : un code analytique (AxeMatériel) par défaut (ex : si des comptes de charges sont à affecter toujours sur le même matériel) ; un AxeFamille par défaut ; une unité par défaut...

## Je valide ma ligne par <Entrée>

Une nouvelle ligne de saisie est créée.

**Je saisis, si besoin, les autres lignes de charges** (ex : pour une facture d'entretien, il y a un compte pour enregistrer la charge de main d'œuvre et un compte pour les pièces).

Une fois les lignes de charges saisies (c'est-à-dire s'il n'y a plus d'autres montants HT à enregistrer), le solde de l'écriture, en bas à droite de l'écran, doit correspondre au montant TVA.

| Compte     | 61555530 | Ent. et rép. sur pièces TVA 19.6% Débit | Soldes écriture | 649          |
|------------|----------|-----------------------------------------|-----------------|--------------|
| AxMatériel | ARR1     | ARRACHEUSE DE LIN                       |                 | - 196,00 EUR |
| AxFamille  |          |                                         |                 | - 196,00 EUR |
|            |          |                                         |                 |              |

## d. Génération de la ligne de TVA :

Après validation de la ligne HT, une nouvelle ligne de saisie a été créée. Je clique sur le bouton « solde TVA » pour remplir cette ligne et équilibrer l'ensemble de l'écriture.

|              |               |                |                       |               | Contraction of the | X .   |         |
|--------------|---------------|----------------|-----------------------|---------------|--------------------|-------|---------|
| Fichier Edit | ion Affichage | Options Outils | Compléments           | Aides         |                    |       |         |
| M 🔁 🗅        | al as 🕂       | * ×   H H      | 🗉 🛛 🦻 🖧               | g Solde Tva   | 2 🐰 🕄              | K 🚠 🔎 | ∌ ≶ ✔ 🤊 |
| Date         | 12/10/2010    | Collectif 1 -  | Fournisseurs biens et | services hors | immos (401)        | -     |         |
| Fournisseur  | FOSESTRE      | SESTRE DANIEL  |                       |               |                    |       |         |

La ligne de TVA est créée (n° compte, montant...) et l'écriture validée.

| Fichie | er E   | ditic | on i | Affichage Op | otions Outile | s Con | pléments Aides                      |                   |          |                 |            |            |             |           |   |
|--------|--------|-------|------|--------------|---------------|-------|-------------------------------------|-------------------|----------|-----------------|------------|------------|-------------|-----------|---|
| M      |        | I.    | ) a  | lak 4        | 2 X 1         | 티띯    | 🗐 🔊 🕺 🖧 Σο Solde Tv                 | va 🕇 Extourner    | 1 🗉 🎽 🖞  | 尼品 2            | 25         | × 🤊        |             |           |   |
| Date   | i.     |       |      |              | Collec        | tif 1 | - Fournisseurs biens et services ha | ors immos (401)   | 1        |                 |            |            |             |           |   |
| Four   | nisse  | ur    |      |              |               |       |                                     |                   |          |                 | Tiers      | Divalto Rè | glement     |           |   |
| Fact   | ure    |       | -    |              |               |       |                                     | Modèle d'écriture |          | Tiers Achat - V | ente       | Tie        | rs Rèalemen | ts        |   |
| Pièce  | e du t | iers  | ;    |              |               |       |                                     | Axes              |          |                 |            |            |             |           |   |
| Mont   | tant 1 | TC    |      |              |               |       |                                     | AxMatériel        |          |                 |            |            |             |           |   |
| Règl   | emer   | it    |      |              |               |       |                                     | AxFamille         |          |                 |            |            |             |           |   |
| Eché   | ance   |       | 4    |              |               |       |                                     |                   |          |                 |            |            |             |           |   |
| Réfé   | renc   | в     |      |              |               |       |                                     |                   |          | Téléphone       |            |            |             |           |   |
|        |        |       |      |              |               |       |                                     |                   | ]        | relephone       |            |            |             |           | _ |
| Q      | 1.     |       | ip   | Date         | Compte        | TVA   | Libellé                             |                   | Débit    | Crédit          | Axmatériel | N° facture | Axfamille   | Collectif |   |
|        |        |       |      | 01/02/2011   | FOSESTRE      |       | FACTURE REPARATION SESTRE I         | DANIEL            |          | 1 196,00        |            | 8          |             | 40100000  | - |
|        |        |       |      | 01/02/2011   | 61555530      | 30    | FACTURE REPARATION SESTRE D         | DANIEL            | 1 000,00 |                 | ARR1       | 8          |             |           |   |
|        |        |       |      | 01/02/2011   | 44566030      |       | TVA FACTURE REPARATION SEST         | TRE DANIEL        | 196,00   |                 |            | 8          |             |           |   |
| *      |        | 1     |      |              |               |       |                                     |                   |          |                 |            |            |             |           |   |

L'écriture étant désormais équilibrée, le fond de l'écran de saisie devient bleu très clair. La zone d'entête est vidée et je peux saisir une nouvelle facture d'achat en cliquant dans le champ *Date* de l'entête (en haut à gauche).

| A * 1  | / .     | ,        |          |
|--------|---------|----------|----------|
| AIRE   | memoire | SIIT IPS | ICONES ' |
| / 1/40 | memone  | Sur ics  | iconco . |

| Symbole    | Touche clavier | Définition                                                     |
|------------|----------------|----------------------------------------------------------------|
| <b>D-C</b> | F2             | Inverser le sens de la ligne (Débit <> Crédit)                 |
| al         | Ctrl + F7      | Modifier toutes les lignes de l'écriture comptable (ex : date) |
| aK         |                | Supprimer toutes les lignes de l'écriture comptable            |
| E          | Ctrl + F8      | Affichage de la fenêtre de lettrage                            |
| -          |                | Délettrage d'une écriture lettrée                              |
| Ш          | Ctrl + F4      | Afficher la ventilation analytique de l'écriture               |

#### > 3 – Saisie accélérée à l'aide d'un modèle d'écriture :

L'entête permet aussi d'indiquer un modèle d'écriture (FACULTATIF)

Intérêt :

C'est une trame de saisie pré-renseignée avec les n° de comptes, libellé, etc... pour gagner du temps à la saisie des opérations les plus courantes.

| Date        | 27/01/2010 | Collectif   | 1 - Fournisseurs biens et services hors immos (401) | - |
|-------------|------------|-------------|-----------------------------------------------------|---|
| Fournisseur | FOSESTRE   | SESTRE DANI | IEL                                                 | - |
| Facture     | 7          |             | Modèle d'écriture                                   |   |

#### Saisir le code du modèle ou <F8> pour afficher la liste

Liste proposée par défaut

| 📧 Modèle - Table                                         | commune - Consultation -                | _ 🗆 🗙           |  |  |  |  |  |  |
|----------------------------------------------------------|-----------------------------------------|-----------------|--|--|--|--|--|--|
| Fichier Edition                                          | Affichage Options Aide Compléments      |                 |  |  |  |  |  |  |
|                                                          | J 🔽 🕞 💠 🖍 🗶 🗐 🗏 🛃 🏓                     | 🤌 🌂 🗡 🍹         |  |  |  |  |  |  |
| A partir du code ACH1 Afficher les modèles temporaires 🗖 |                                         |                 |  |  |  |  |  |  |
| 🔋 🛛 Modèle                                               | Libellé                                 | Type de journal |  |  |  |  |  |  |
| ACH1                                                     | Modèle d'achat TTC à 19.6 Débit         | Achat 🔺         |  |  |  |  |  |  |
| ACH2                                                     | Modèle d'achat TTC à 19.6 Encaissement  | Achat           |  |  |  |  |  |  |
| ACH9                                                     | Modèle de saisie HT (19.6 et 5.5 Débit) | Achat           |  |  |  |  |  |  |
| ADH                                                      | Achat prestations adhérents             | Achat           |  |  |  |  |  |  |
| ALIM                                                     | Facture alimentation (19.6% et 5.5%)    | lé du modèle    |  |  |  |  |  |  |
| ASSUR                                                    | Facture assurance sans TVA              | Achat           |  |  |  |  |  |  |
| BQ                                                       | Frais bancaires sans TVA                | Achat           |  |  |  |  |  |  |
| BQTVA                                                    | Frais bancaires avec TVA                | Achat           |  |  |  |  |  |  |
| COTIS                                                    | Cotisation FD ou AGC                    | Achat           |  |  |  |  |  |  |
| CDTA                                                     | Each we compte NL1 véalisée             | Achat           |  |  |  |  |  |  |

Une fois le modèle sélectionné et l'entête validé :

| 📧 Divalto - CUMA EXEMPLE 4 - Saisie des écritures - AC Achats -                                                                                                    |                                                                                       |                                               |                                 |              |            |           |                       | X |  |
|----------------------------------------------------------------------------------------------------|---------------------------------------------------------------------------------------|-----------------------------------------------|---------------------------------|--------------|------------|-----------|-----------------------|---|--|
| Fichier Edition Affichage Options Outils Compléments Aides                                                                                                    |                                                                                       |                                               |                                 |              |            |           |                       |   |  |
| 附 🔁 🗋 al al al 🐇 🕂 🖉 🗒 🗒 🗊 🕸 Do Solde Tva 🗐 🧏 🕅 K 🚮 🔎 🎉 🏷 🥑                                                                                                    |                                                                                       |                                               |                                 |              |            |           |                       |   |  |
| Date 12/10/2010 Collectif 1 - Fournisseurs biens et services hors immos (401)                                                                                                    |                                                                                       |                                               |                                 |              |            |           |                       |   |  |
| Fournisseur FOSESTRE SESTRE DANIEL                                                                                                    | Tiers Divalto Règlement                                                               |                                               |                                 |              |            |           |                       |   |  |
| Facture 9                                                                                                    | ICH1                                                                                  | Tiers Achat - Vente FOSESTRE Tiers Règlements |                                 |              |            |           |                       |   |  |
| Pièce du tiers                                                                                                    |                                                                                       | M SESTRE DANIEL                               |                                 |              |            |           |                       |   |  |
| Montant TTC 1 196,00 EUR                                                                                                    |                                                                                       |                                               |                                 |              |            |           |                       |   |  |
| Regiement C Cheque                                                                                                    |                                                                                       |                                               |                                 |              |            |           |                       |   |  |
| Echeance 12/11/2010 Péférence Eacture 12/10/2010 SESTDE DANTEL                                                                                                    |                                                                                       |                                               |                                 | 75001 PARIS  |            |           |                       |   |  |
| Référence Eacture 12/10/2010 SESTRE DANIEL                                                                                                    |                                                                                       |                                               |                                 |              |            |           |                       |   |  |
| Référence Facture 12/10/2010 SESTRE DANIEL                                                                                                    |                                                                                       |                                               | Téléphone                       |              |            |           |                       |   |  |
| Référence Facture 12/10/2010 SESTRE DANIEL                                                                                                    | Libellé                                                                               | Débit                                         | Téléphone                       | Axmatériel N | N° facture | Axfamille | Collectif             | T |  |
| Référence Facture 12/10/2010 SESTRE DANIEL                                                                                                    | Libellé<br>ture 01/01/2011 SESTRE                                                     | Débit                                         | Téléphone<br>Crédit<br>1 196,00 | Axmatériel N | N° facture | Axfamille | Collectif<br>40100000 |   |  |
| Référence         Facture 12/10/2010 SESTRE DANIEL           Image: Image: Im | Libellé<br>ture 01/01/2011 SESTRE<br>ture 01/01/2011 SESTRE                           | Débit<br>1 000,00                             | Téléphone<br>Crédit<br>1 196,00 | Axmatériel N | V° facture | Axfamille | Collectif<br>40100000 |   |  |
| Référence         Facture 12/10/2010 SESTRE DANIEL           Image: Comptende to the second second | Libellé<br>ture 01/01/2011 SESTRE<br>ture 01/01/2011 SESTRE<br>ture 01/01/2011 SESTRE | Débit<br>1 000,00<br>196,00                   | Téléphone<br>Crédit<br>1 196,00 | Axmatériel N | N° facture | Axfamille | Collectif<br>40100000 | 4 |  |
| Référence         Facture 12/10/2010 SESTRE DANIEL           Image: Comptender of the sector of the sector of th | Libellé<br>ture 01/01/2011 SESTRE<br>ture 01/01/2011 SESTRE<br>ture 01/01/2011 SESTRE | Débit<br>1 000,00<br>196,00                   | Téléphone<br>Crédit<br>1 196,00 | Axmatériel N | N° facture | Axfamille | Collectif<br>40100000 |   |  |

# Compléter les informations sur les lignes générées par le modèle

Dans cet exemple : cpte de charges, affectation analytique

<u>Note</u> : **il faut généralement appuyer sur <entrée> à chaque ligne** pour que les montants soient calculés (variable selon les modèles).

## Validation de la pièce comptable

L'entête est vidé pour permettre la saisie d'une nouvelle écriture.

| 📧 Divalto - Cl                                                     | UM.                                | AEXEMPLE   | 4 - Saisie d | les éc            | ritures - AC Achats -         |                                      |          |           | FR Franç  | ais (France) | 0          |            |
|--------------------------------------------------------------------|------------------------------------|------------|--------------|-------------------|-------------------------------|--------------------------------------|----------|-----------|-----------|--------------|------------|------------|
| Fichier Editi                                                      | on                                 | Affichage  | Options      | Outil             | s Compléments Aides           |                                      |          |           | 1         | 1            | 1          |            |
| 11 🖻 🗋                                                             | al                                 | ak 🔶       | 🤊 K 🛛 🗉      | <b>키</b> 띪        | 📃 🕰 🕺 🖧 ∑g Solde T            | va 🗐 🎽 🖞                             | 形晶 户:    | ₽ 5 ✓     | <b>?</b>  |              |            |            |
| Date Collectif 1 - Fournisseurs biens et services hors immos (401) |                                    |            |              |                   |                               |                                      |          |           |           |              |            |            |
| Fournisseur                                                        | ournisseur Tiers Divalto Règlement |            |              |                   |                               |                                      |          |           |           |              |            |            |
| Facture                                                            |                                    |            |              | Modèle d'écriture | ACH1                          | Tiers Achat - Vente Tiers Règlements |          |           |           |              |            |            |
| Pièce du tiers Achat - Vente Hers Regien                           |                                    |            |              |                   |                               |                                      |          |           |           |              |            |            |
| Montant TTC Constructions EUR AxMatériel Construction              |                                    |            |              |                   |                               |                                      |          |           |           |              |            |            |
| Règlement                                                          |                                    |            |              |                   |                               | AxeFamille                           |          |           |           |              |            |            |
| Echéance                                                           | Echéance                           |            |              |                   |                               |                                      |          |           |           |              |            |            |
| Référence                                                          |                                    |            |              |                   |                               |                                      |          | Téléphone |           |              |            |            |
|                                                                    |                                    |            |              |                   |                               |                                      |          | relephone |           |              |            |            |
| 0 3 & 🗄                                                            | lp                                 | Date       | Compte       | TVA               | Libellé                       |                                      | Débit    | Crédit    | Qté       | Unité        | Axmatériel | Nº facture |
|                                                                    |                                    | 12/10/2010 | FOSESTRE     |                   | Facture 12/10/2010 SESTRE DAI | VIEL                                 |          | 1 196,00  |           | Aucun        |            | 9 🔺        |
|                                                                    |                                    | 12/10/2010 | 60212330     | 30                | Facture 12/10/2010 SESTRE DAI | VIEL                                 | 1 000,00 |           | 1 000,000 | LI           | 2          | 9          |
|                                                                    |                                    | 12/10/2010 | 44566030     |                   | Facture 12/10/2010 SESTRE DAI | VIEL                                 | 196,00   |           |           | Aucun        |            | 9          |
| *                                                                  |                                    |            |              |                   |                               |                                      |          |           |           |              |            |            |

Grâce au modèle, seules les informations spécifiques à l'écriture ont été saisies, tout ce qui est répétitif peut être automatisé.

Sur certains modèles (ex : FUEL), il n'y a plus rien à saisir en dehors de l'entête (date, montant, fournisseur). Toutes les lignes sont créées et renseignées par le système.

La liste des modèles d'écritures est commune aux différents dossiers. Ainsi un modèle créé une fois pour une Cuma peut être réutilisé pour d'autres.